# Infusions – Commencing, Documenting & Ceasing Analgesia Infusions (APMS) – **Nursing / Midwifery**

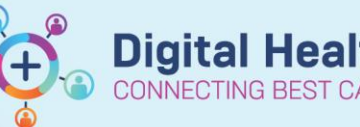

**Digital Health Quick Reference Guide** 

Begin Bag 100 mL 0 mL/ 0 MICROa/min

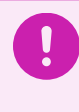

#### Important

All infusions must be commenced via the Medication Administration Wizard (MAW)

#### **Commencing PCA Infusions**

- 1. Check the box next to the infusion you intend to commence
- Click the yellow highlighted field under Result, the MAW Administration Window will open.
- 3. Review infusion order in Banner
- Review the Bag number (ie. Bag 1) 4.
- 5. Enter the Site of Administration
- 6. For Patient Bolus Only enter the Additive dose as 0 and select the additive dose u as per the banner (ie. MICROg/hr) & the ra will auto populate. This reflects that there no background infusion running.
- 7. Enter in Second Nurse/Midwife details
- Click OK. Second Nurse/Midwife enters 8. password, sign off Medication Administrati window.
- 9. Click refresh and check the "Begin Bag" is correct date and time on the MAR

Note: Given the rate is 0ml/hr the End Bag will appear on the right side of the MAR pending tile.

#### Documenting PCA Assessment and Observations in Interactive View

This new band pulls all documentation for Analgesic infusions into one place (note that PCA Settings is used to document a PCA Analgesic Infusion with a '0' rate)

fentany

Chloride 0.9

1. Navigate to Interactive View and select the Pain Management Band (see QRG on Digital Health Site - Access and Set Up - Customising a Navigator Band for Interactive View and Fluid Balance (iView))

| YPain Management View                                                                           | <b>N</b> 2 2 0 0 0 0 0 0 0 0 0 0 0 0 0 0 0 0 0 | 9:11 |  |  |  |  |
|-------------------------------------------------------------------------------------------------|------------------------------------------------|------|--|--|--|--|
| PCA .                                                                                           | d PCA                                          |      |  |  |  |  |
| Fait of Indensis                                                                                | ⊿ PCA Settings                                 |      |  |  |  |  |
| Epicural Analgesia                                                                              | Mode                                           |      |  |  |  |  |
| Hegonal Anagese<br>VTAL SIGNS<br>Pan Assessment<br>Perphanel IV<br>Central Venous Access Device | Did Bolus Dose Change                          |      |  |  |  |  |
|                                                                                                 | Cumulative Dose mL                             |      |  |  |  |  |
|                                                                                                 | ⊿ PCA Verification                             |      |  |  |  |  |
|                                                                                                 | Cross Check                                    |      |  |  |  |  |
|                                                                                                 | ⊿ PCA Assessment                               |      |  |  |  |  |
|                                                                                                 | Adverse Effects                                |      |  |  |  |  |
|                                                                                                 | Cessation Plan                                 |      |  |  |  |  |

| des .       |                                            | IVIE                                               | dication Administration                                   |                                                       |                            |
|-------------|--------------------------------------------|----------------------------------------------------|-----------------------------------------------------------|-------------------------------------------------------|----------------------------|
|             |                                            |                                                    |                                                           |                                                       | Last Refresh at 11:23 AEDT |
| Testwhiep11 | 1, Kim MRS                                 | MRN: 1684465<br>FIN#: IPE24977784                  | DOB: 02/11/1953<br>Age: 67 years                          |                                                       | Loc: R08; B30              |
| -           |                                            | 08/12/2020                                         | 10:03 AEDT - 08/12/2020 12:43 AEDT                        |                                                       | no kilowit Allergies       |
| Schr        | eduled                                     | Mnemonic                                           | Details                                                   | Result                                                |                            |
| Cont 🔁      | inuous                                     | ropivacaine<br>*REGIONAL* ropivacain               | 4-hour Limit (mL:) 40, Block, Region                      | nal Ro 2                                              |                            |
| Cont        | tinuous                                    | fentanyl<br>fentanyl (additive) 1.0                | Pt Adm Bolus (microgram): 20, L                           | ocko 100 mL, IV Infusion, «                           | Rate>, <site></site>       |
| P           |                                            | Chart                                              | ing for: Testwhiep11, Ki                                  | im MRS                                                | _ 🗆 X                      |
| 3 fe        | entanyl (additive)<br>t Adm Bolus (microgr | ) 1,000 MICROg + Son<br>ram): 20, Lockout Interval | dium Chloride 0.9% PCA<br>(min): 5, IV Infusion, Routine, | (MICROg) 100 mL<br>First dose 08/12/2020 11:0         | 02:00, Rate: PCA           |
| 2           | Yes No                                     | Sodium Chloride 0.9%                               | PCA (MICROg) 100 mL                                       |                                                       | Change                     |
| Ready to *  | Performed date / t<br>*Performe            | ime: 08/12/2020                                    |                                                           | AEDT                                                  | Comment                    |
|             | *Witnesse                                  | d by :                                             |                                                           | 7                                                     |                            |
|             | 4 *B                                       | ag #: 1                                            |                                                           | _                                                     |                            |
|             | -                                          | Site :                                             | ~ 5                                                       |                                                       |                            |
|             | *Volume                                    | (mL): 100                                          |                                                           |                                                       |                            |
|             | *Rate (ml                                  | ./hr) :                                            |                                                           |                                                       |                            |
|             | *fentanyl [                                | Dose :                                             | ~ 6                                                       |                                                       |                            |
|             |                                            |                                                    |                                                           |                                                       |                            |
|             |                                            |                                                    |                                                           |                                                       | Begin Bag                  |
|             |                                            |                                                    |                                                           | 8                                                     | OK Cancel                  |
|             |                                            |                                                    |                                                           |                                                       |                            |
| - I         |                                            |                                                    |                                                           |                                                       | 9                          |
| aer         | Continuous Infusi                          | Medications                                        |                                                           | 04/10/2020 21:22                                      | 04/10/2020 21:05           |
|             | fentanyl (additive)                        | 1,000 MICROg                                       |                                                           | Pending<br>Last bag started:<br>04/10/2020 21:05 AEDT | End Bag                    |

e) 1,000 MICROg 0.9% PCA (MICROg) 100 mL

m): 20, Lockout Interval (min): 5, IV Infusion, 10/2020 20:58:00, Rate: PCA

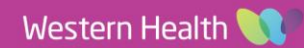

Infusions – Commencing, Documenting & Ceasing Analgesia Infusions (APMS) – Nursing / Midwifery Digital Health CONNECTING BEST CARE Quick Reference

Quick Reference Guide

Comment

- 2. Here you can document:
  - PCA (PCA Analgesic Infusion with a '0' rate only)
  - Epidural Analgesia
  - Regional Analgesia
  - Vital Signs
  - Pain Assessment
  - Peripheral IV
  - Central Venous Access Device

## Commencement of new bag

- Record the volume infused of the bag via MAR Charting Window by clicking on the MAR Pending tile. This will be visible on the FBC via Interactive View
- 2. Repeat process for Commencing PCA Infusions

# **Completion of PCA**

 The order will appear in grey and under the Discontinued Continuous Infusion on the MAR once the order is ceased by the APMS team.

Nurse/midwife will no longer be able to document the final volume infused on the MAR, navigate to the FBC in Interactive View, right click and insert date and time, column will appear and enter final volume.

|                           | 100                                                                                | VX01 1             | ALST                                    |                  | Clear                 |
|---------------------------|------------------------------------------------------------------------------------|--------------------|-----------------------------------------|------------------|-----------------------|
|                           | *To: 09/0                                                                          | 1/2021 🔶 🗸 1       | 138 🚔 AEST                              |                  | Apply                 |
|                           | Informed Over 1 0 Hos                                                              | es 37 Minutes      |                                         |                  |                       |
|                           | "Performed by : Post-                                                              | Mara - 611         |                                         |                  |                       |
|                           | the first                                                                          |                    |                                         |                  |                       |
|                           | ing + . 1                                                                          |                    |                                         |                  |                       |
|                           | "Site I Han                                                                        | d, Left 🔍          |                                         |                  |                       |
|                           |                                                                                    |                    |                                         |                  | Infuse                |
|                           |                                                                                    |                    |                                         |                  | In Progress           |
|                           |                                                                                    |                    |                                         |                  |                       |
|                           |                                                                                    |                    |                                         |                  |                       |
| There Mana                | Madestow                                                                           | 00001/0001 11/14   | 000000000000000000000000000000000000000 | 00101/000111-00  | 50 D4/3034 15-01      |
| Time View                 | Intelligions                                                                       | 09/04/2021 11:54   | 05/01/2021 11:51                        | 09/04/2021 11:38 | 09/04/202111001       |
| eduled                    | PRI PRI                                                                            | 400 MICR0a         |                                         |                  |                       |
| cheduled                  | ealoxone                                                                           | Not given within 5 |                                         |                  |                       |
|                           | 400 MICROg, IM, Syringe, ONCE only, PRN for                                        | days.              |                                         |                  |                       |
| •                         | other: see indication, indication:<br>Oniold-induced ventilation impairment. First |                    |                                         |                  |                       |
| ntinuous Infusions        | dose 09/04/2021 10:55:00                                                           |                    |                                         |                  |                       |
|                           | raioxone                                                                           |                    |                                         |                  |                       |
| and and Paked and         | 10 10 PR                                                                           | 100 MICROg         |                                         |                  |                       |
| portonace scheduled       | MMC2On IV Annuals Sas Instructions                                                 | dars.              |                                         |                  |                       |
| continued Unscheduled     | FRN for other: see indication, Indication:                                         |                    |                                         |                  |                       |
| continued PRN             | Opiold-Induced ventilatory impairment, First<br>dove 09/04/2021 10:55:00           |                    |                                         |                  |                       |
| continued Continuous Info | raioxone                                                                           |                    |                                         |                  |                       |
|                           | Discontinued Continuous Infusions                                                  |                    |                                         |                  |                       |
|                           | 3                                                                                  |                    |                                         |                  |                       |
|                           | fentanyi (additive) 1,000 MICROg                                                   |                    |                                         |                  |                       |
|                           | Sodium Chonde 0.3% PCA (MICROg) 100 mL                                             |                    |                                         |                  |                       |
|                           | Imin) 5 M Infusion Routine First dose                                              |                    |                                         |                  |                       |
|                           | 09/04/2021 10:55:00, Rate: PCA                                                     |                    |                                         |                  |                       |
|                           | Administration Information                                                         |                    |                                         | 91.100 mL Infuse | Feals Faa 100 mil 0 m |

### Handy Hint – Obstetric Epidurals

Obstetric Epidural infusions will now be ordered and administered on the EMR via the ANAES Epidural Analgesia (Obstetric) orderset.

Refer to Anaesthesia - Labour Epidural QRG for more information

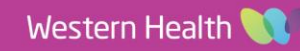